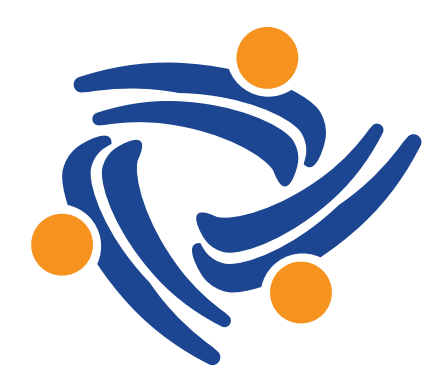

### **Aliados Health**

Access | Equity | Advocacy | Innovation

#### Relevant Reports That Help Validate and Configure UDS Data

December 10, 2024 Aliados Health Data Workgroup Webinar By Ben Fouts MPH

## Agenda

- Value Set Reports (Continued from Last Meeting)
- Insurance Report
- Provider Report
- Pregnancy Report

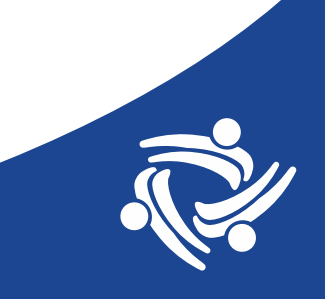

### **Report Sources**

Health Centers can request a copy of these Aliados Health reports by e-mail or at the end of this presentation

- QM Value Set Codes [2024 Edition]
- QM Medicine Value Set Codes [2024 Edition]
- QM Lab Names and Attributes in EHR [2024 Edition]
- QM Vaccines in EHR [2024 Edition]
- QM Medications in EHR [2024 Edition]
- UDS Validation Report: List Insurance
- UDS Validation Report: List Providers

The Prenatal Tracking Data Report In Relevant Report Library

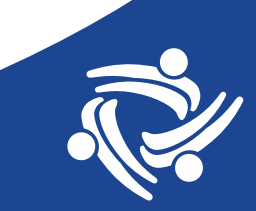

# Value Set Reports

**Continued from Last Meeting** 

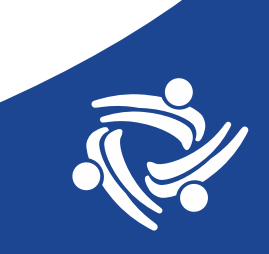

### Value Set Reports

- Discussed last meeting
- Final design of reports have been "upgraded"
- Display details about the Value Sets used by all CQM, HEDIS and CMS Quality Measures maintained by Relevant and Aliados Health. Therefore, it covers UDS, QIP, MCAS and PHMI measures
- All are "2024" editions meaning they are specific to the Value Sets referenced in the 2024 measure specifications
- Delete any old Value Set reports in your instance

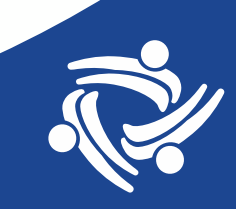

#### **Group 1: Reports That List All Value Set Codes**

#### QM Value Set Codes [2024 Edition]

- Diagnosis (ICD10CM, ICD9CM)
- Procedure (CPT, HCPCS)
- Lab (LOINC)
- Vaccine (CVX)

#### QM Medicine Value Set Codes [2024 Edition]

NDC and RxNorm

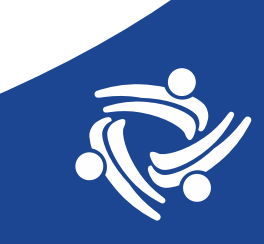

### 2024 Value Sets

#### **QM Value Set Codes**

- For 30 Relevant Quality Measures
- 125 unique Value Sets
- 6,264 unique codes

#### **QM Medicine Value Set Codes**

- For 14 Relevant Quality Measures
- 44 unique Value Sets
- 36,221 unique codes

| value_set_authority | Totals |
|---------------------|--------|
| CMS                 | 2      |
| CQM                 | 83     |
| HEDIS               | 40     |
| Totals              | 125    |

| code_system_name | Totals |
|------------------|--------|
| СРТ              | 457    |
| сух              | 52     |
| HCPCS            | 110    |
| ICD9CM           | 302    |
| ICD10CM          | 4,985  |
| LOINC            | 358    |
| Totals           | 6,264  |

|                  | value  | value_set_authority |        |        |
|------------------|--------|---------------------|--------|--------|
| code_system_name | CMS    | CQM                 | HEDIS  | Totals |
| NDC              | 13,525 |                     | 21,827 | 34,370 |
| RXNORM           |        | 453                 | 1,569  | 1,851  |
| Totals           | 13,525 | 453                 | 23,396 | 36,221 |

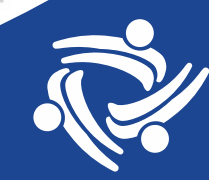

# **Report Objectives (List All Codes)**

- These reports are for reference
- You may have a situation where you need to list all of the diabetes diagnosis codes, or hemoglobin A1c lab LOINC, etc.
- They list the Value Set ID number ("OID") so you can check the join in the Transformers/Data Elements
- You can also reference them when doing validation. For example, let's say you received a discrepancy where the provider thinks a patient should be excluded because of an advanced illness diagnosis. You can check the patient's diagnosis codes versus the official Value Set for Advanced Illness to verify if this is true

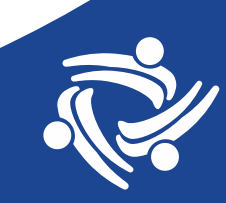

# **Report Design (List All Codes)**

- All Value Sets displayed have latest = TRUE (from original Value Set table). This condition should also be used in your queries
- Shows one Value Set for one Data Element for one Quality Measure
- Some Quality Measures have more than one Data Element
- Some Data Elements use more than one Value Set
- BUT some Value Sets are used by more than one Quality Measure. All combinations are <u>not</u> displayed by the report. Simply refer to the common Data Element (where column "more than one qm" will be TRUE). Many of these are for the standard exclusions

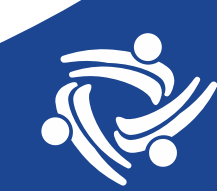

#### **Columns on the Reports (List All Codes)**

- general measure name
- value set authority  $\longrightarrow$  CQM, HEDIS or CMS
- value set name

- code value
- code description As it appears in the Value Set (not provided for all codes)
- value set version --> Where latest = TRUE

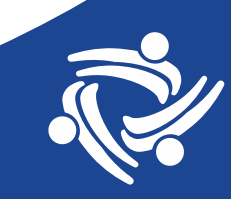

### **Report Use (List All Codes)**

| Value_set_name                                  | Value_set_oid                     | Code_system_name | Code_value | Code_description                | Value_set_version | More_than_one_qm |
|-------------------------------------------------|-----------------------------------|------------------|------------|---------------------------------|-------------------|------------------|
| Depression or Other Behavioral Health Condition | 2.16.840.1.113883.3.464.1004.1501 | ICD10CM          | F01.511    | [F01.511] Vascular dementia, u  | 2024-04-01        | TRUE             |
| Depression or Other Behavioral Health Condition | 2.16.840.1.113883.3.464.1004.1501 | ICD10CM          | F01.518    | [F01.518] Vascular dementia, u  | 2024-04-01        | TRUE             |
| Depression or Other Behavioral Health Condition | 2.16.840.1.113883.3.464.1004.1501 | ICD10CM          | F06.4      | [F06.4] Anxiety disorder due t  | 2024-04-01        |                  |
| Depression or Other Behavioral Health Condition | 2.16.840.1.113883.3.464.1004.1501 | ICD10CM          | F10.180    | [F10.180] Alcohol abuse with a  | 2024-04-01        | TRUE             |
| Depression or Other Behavioral Health Condition | 2.16.840.1.113883.3.464.1004.1501 | ICD10CM          | F10.280    | [F10.280] Alcohol dependence    | 2024-04-01        | TRUE             |
| Depression or Other Behavioral Health Condition | 2.16.840.1.113883.3.464.1004.1501 | ICD10CM          | F10.980    | [F10.980] Alcohol use, unspeci  | 2024-04-01        | TRUE             |
| Depression or Other Behavioral Health Condition | 2.16.840.1.113883.3.464.1004.1501 | ICD10CM          | F11.188    | [F11.188] Opioid abuse with ot  | 2024-04-01        | TRUE             |
| Depression or Other Behavioral Health Condition | 2.16.840.1.113883.3.464.1004.1501 | ICD10CM          | F11.288    | [F11.288] Opioid dependence     | 2024-04-01        | TRUE             |
| Depression or Other Behavioral Health Condition | 2.16.840.1.113883.3.464.1004.1501 | ICD10CM          | F11.988    | [F11.988] Opioid use, unspecifi | 2024-04-01        | TRUE             |
| Depression or Other Behavioral Health Condition | 2.16.840.1.113883.3.464.1004.1501 | ICD10CM          | F12.180    | [F12.180] Cannabis abuse with   | 2024-04-01        | TRUE             |

#### **Click on Filters**

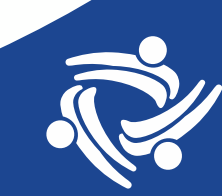

### Filter the Report (List All Codes)

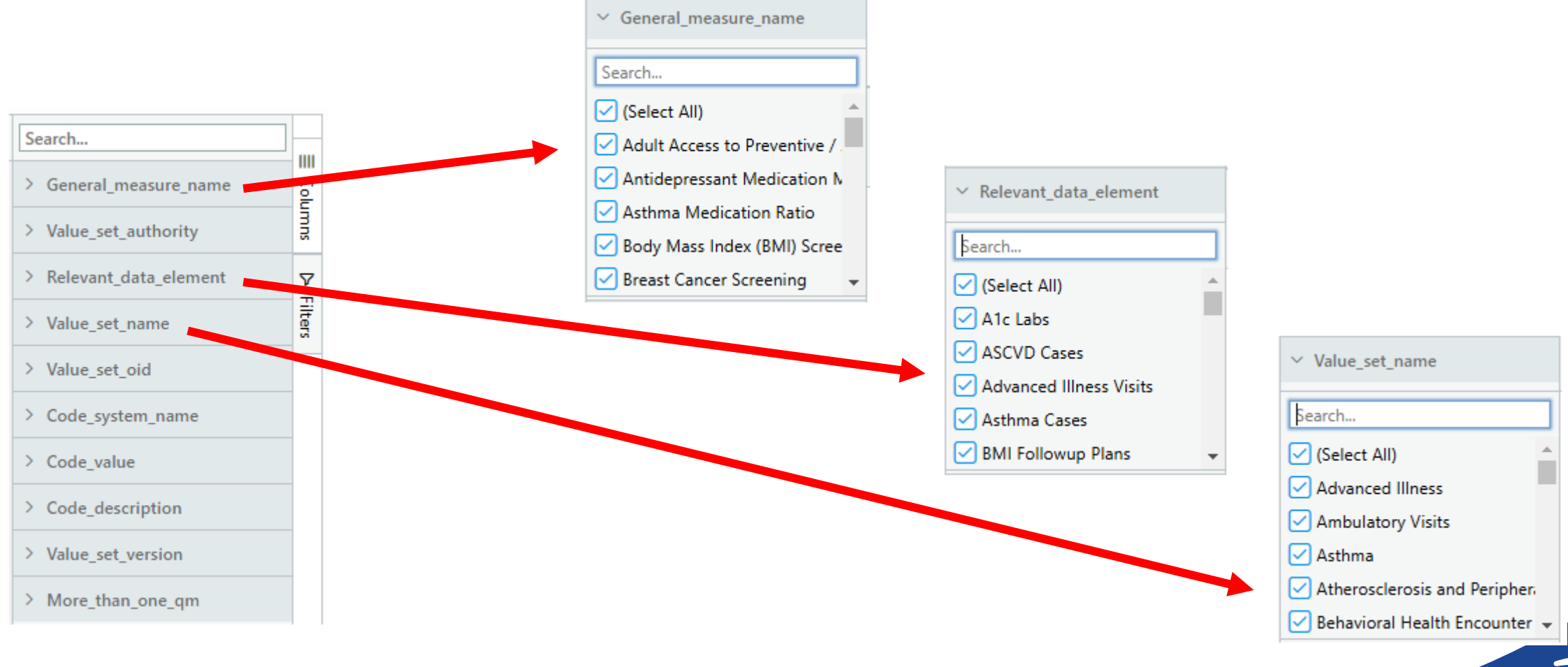

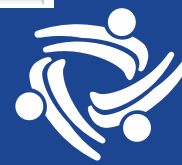

### Example of Output (List All Codes)

| Value_set_authority | Relevant_data_element $\nabla$ | Value_set_name        | Value_set_oid                       | Code_system_name | Code_value | Search                                    |       |
|---------------------|--------------------------------|-----------------------|-------------------------------------|------------------|------------|-------------------------------------------|-------|
| CQM                 | A1c Labs                       | HbA1c Laboratory Test | 2.16.840.1.113883.3.464.1003.198.12 | LOINC            | 17855-8    | > General_measure_name                    | 0     |
| CQM                 | A1c Labs                       | HbA1c Laboratory Test | 2.16.840.1.113883.3.464.1003.198.12 | LOINC            | 17856-6    | > Value set authority                     | lumns |
| CQM                 | A1c Labs                       | HbA1c Laboratory Test | 2.16.840.1.113883.3.464.1003.198.12 | LOINC            | 4548-4     | V Relevant data element S                 | 7 5   |
| CQM                 | A1c Labs                       | HbA1c Laboratory Test | 2.16.840.1.113883.3.464.1003.198.12 | LOINC            | 4549-2     | <ul> <li>Relevant_data_element</li> </ul> |       |
| CQM                 | A1c Labs                       | HbA1c Laboratory Test | 2.16.840.1.113883.3.464.1003.198.12 | LOINC            | 96595-4    | Search                                    |       |
|                     |                                |                       |                                     |                  |            | 📃 (Select All)                            |       |
|                     |                                |                       | Click on Filters                    |                  |            | A1c Labs                                  |       |
|                     |                                |                       |                                     |                  |            | ASCVD Cases                               |       |
|                     |                                |                       |                                     |                  |            | Advanced Illness Visits                   |       |
|                     |                                |                       |                                     |                  |            | Asthma Cases                              |       |
|                     |                                |                       |                                     |                  |            | BMI Followup Plans                        | -     |

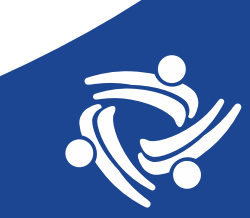

#### **Group 2: Reports That List Value Set Codes Used in the EHR Within a Period of Time**

- QM Lab Names and Attributes in EHR [2024 Edition]
- QM Vaccines in EHR [2024 Edition]
- QM Medications in EHR [2024 Edition]
- These reports have a similar design and will be discussed together

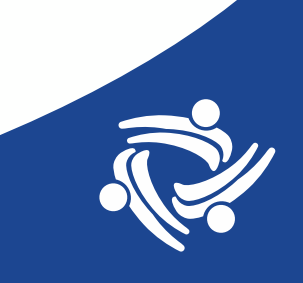

## **Report Objectives (List Codes in EHR)**

- Displays all of the codes from the Value Set that were used in the EHR within a period of time
- The previous "All Codes" reports show the codes in the Value Set, whether or not they appeared or were used in the EHR. The "List Codes in EHR" reports show the codes that were *actually* utilized.
- For example, you might want to check a list of Hemoglobin A1c lab names from the EHR that are defined by the Hemoglobin A1c Value Set

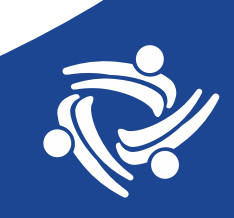

# Report Design (List Codes in EHR)

- All Value Sets displayed have latest = TRUE (from original Value Set table).
- Uses the same Value Sets as the reports for All Codes and Medication Codes
- Not all codes in a Value Set are used in the EHR
- There may be more than one lab name in your system that uses a single LOINC
- There may be more than one vaccine name in your system that uses a single CVX code

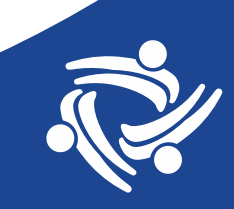

# Medicine Report Design (List Codes in EHR)

- Because of the sheer number of NDC and RxNorm codes for medications, the codes themselves are not displayed on the report.
- These reports display medications picked up by HEDIS Value Sets, which contain both NDC and RxNorm codes. Therefore, some medication names will appear duplicated (i.e., the same medication is picked up by both Value Sets). There is a column for the code system so you can filter one or the other
- Counts of medications are for one medication name for one patient on one date

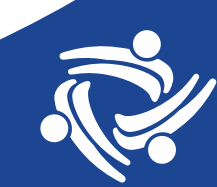

# Columns on the Reports (List Codes in EHR)

#### **Common columns**

- general measure name
- value set authority сом, нели or смя
- value set name
- code system name
- code value 

   Lab and vaccine report only
- code description As it appears in the Value Set (not provided for all codes)
- value set version ----> Where latest = TRUE

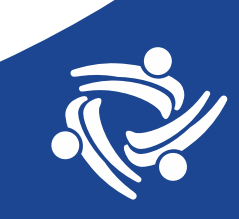

# **Columns on the Reports (List Codes in EHR)**

#### **Unique columns**

| Data in Column                           | Lab Report                        | Vaccine Report                    | Medication Report                 |
|------------------------------------------|-----------------------------------|-----------------------------------|-----------------------------------|
| (Unique column)                          | lab_test_name                     |                                   |                                   |
| Name corresponding to the Value Set code | lab_component_name                | vaccine_name                      | medication_name                   |
| (Unique column)                          |                                   |                                   | code_system_name                  |
| Last time used                           | last_lab_performed_on             | last_vaccine_applied_on           | last_med_started_on               |
| Number of uses (row)                     | number_labs                       | number_vaccines                   | number_med_dates                  |
| Unduplicated patients (row)              | number_undup_pts_lab              | number_undup_pts_vaccine          | number_undup_pts_meds             |
| Number of uses (value set)               | number_labs_entire_value_set      | number_vaccines_entire_value_set  | number_med_dates_entire_value_set |
| Unduplicated patients (value set)        | number_undup_pts_entire_value_set | number_undup_pts_entire_value_set | number_undup_pts_entire_value_set |

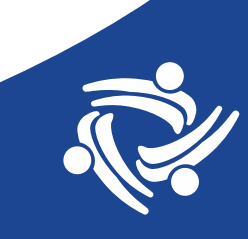

#### **Example of Output (List EHR Lab Codes)**

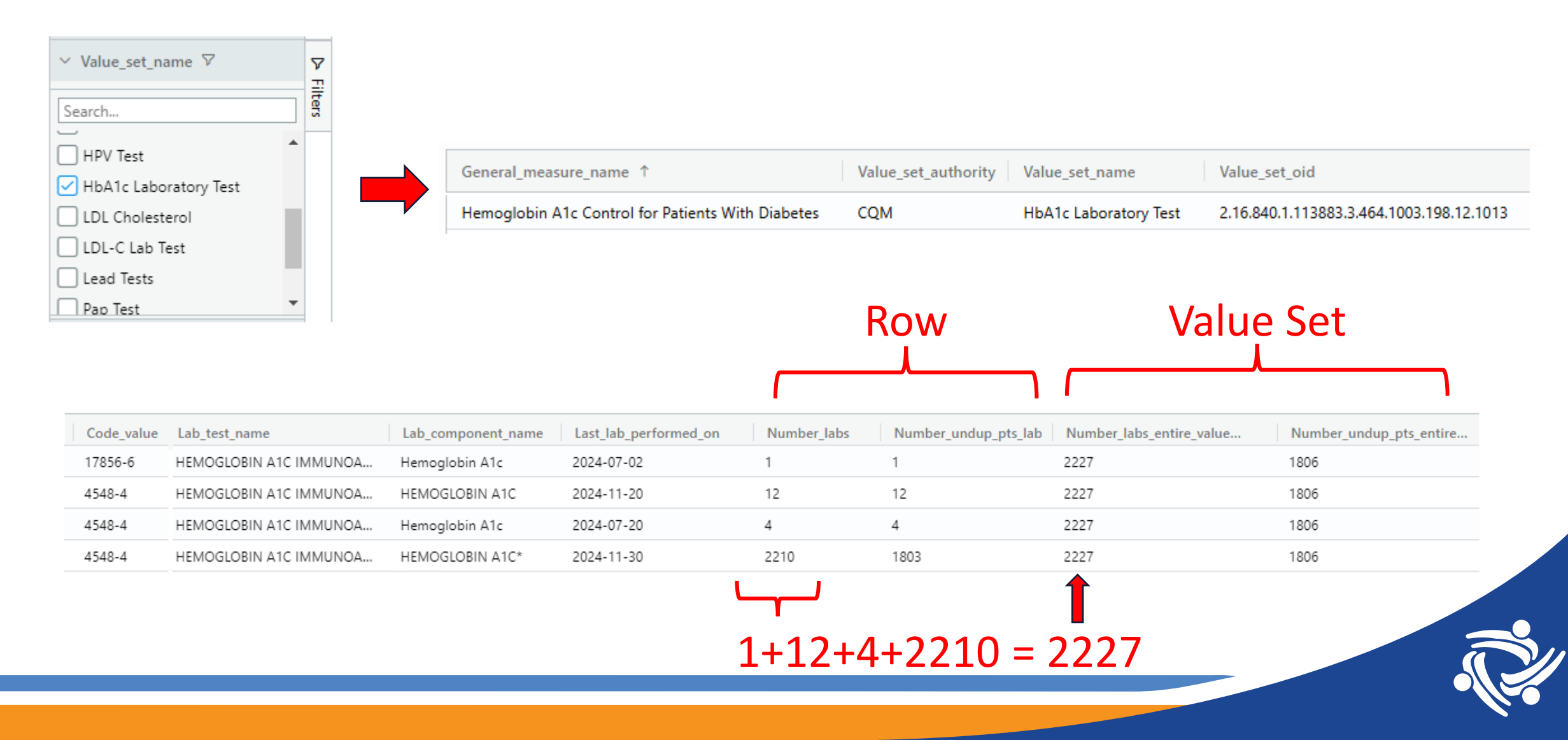

# Insurance Report

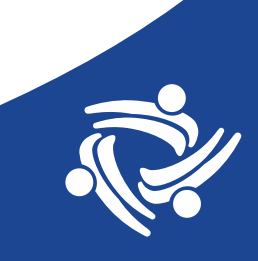

### Sections of the UDS Where Insurance Categories are Reported

Patients by Zip Code

#### Table 4: Primary Third-Party

#### Medical Insurance

| Primary Third-Party Medical Insurance                  | None/ Uninsured (b) |
|--------------------------------------------------------|---------------------|
| None/Uninsured                                         |                     |
| Medicaid (Title XIX)                                   |                     |
| CHIP Medicaid                                          | Medicaid/ CHIP/     |
| Total Medicaid (Line 8a + 8b)                          | Other Public (c)    |
| Dually Eligible (Medicare and Medicaid)                | Other I done (c)    |
| Medicare (Inclusive of dually eligible and other Title |                     |
| XVIII beneficiaries)                                   | Modicaro (d)        |
| Other Public Insurance (Non-CHIP) (specify)            | Medicare (u)        |
| Other Public Insurance CHIP                            |                     |
| Total Public Insurance (Line 10a + 10b)                |                     |
| Private Insurance                                      | Private (e)         |
| <b>TOTAL</b> (Sum of Lines 7 + 8 + 9 +10 +11)          |                     |

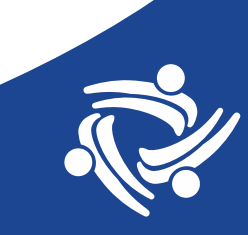

### Sections of the UDS Where Insurance Categories are Reported

- Table 9D: Patient Service Revenue
- Does not use Relevant but should be mapped in the same way
- Major payor categories are the same (red arrows) but sub-categories of managed and nonmanaged care are reported

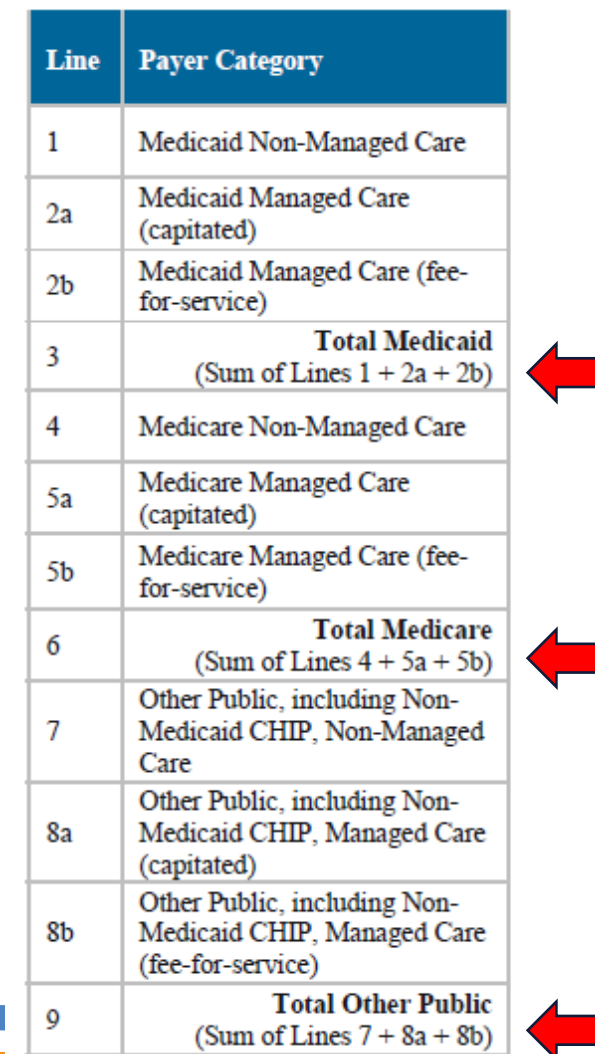

| Line | Payer Category                                 |
|------|------------------------------------------------|
| 10   | Private Non-Managed Care                       |
| 11a  | Private Managed Care<br>(capitated)            |
| 11b  | Private Managed Care (fee-for-<br>service)     |
| 12   | Total Private<br>(Sum of Lines 10 + 11a + 11b) |
| 13   | Self-Pay                                       |
| 14   | TOTAL<br>(Sum of Lines 3 + 6 + 9 + 12 +<br>13) |

### Table 4 of UDS Module

| Line | Primary Third-Party Medical Insurance How we map this section               |
|------|-----------------------------------------------------------------------------|
| 7    | None/Uninsured                                                              |
| 8a   | Medicaid (Title XIX)                                                        |
| 8b   | CHIP Medicaid                                                               |
| 8    | Total Medicaid (Line 8a + 8b)                                               |
| 9a   | Dually Eligible (Medicare and Medicaid)                                     |
| 9    | Medicare (Inclusive of dually eligible and other Title XVIII beneficiaries) |
| 10a  | Other Public Insurance (Non-CHIP)                                           |
| 10b  | Other Public Insurance CHIP                                                 |
| 10   | Total Public Insurance (Line 10a + 10b)                                     |
| 11   | Private Insurance                                                           |
| 12   | <b>TOTAL</b> (Sum of Lines 7 + 8 + 9 + 10 + 11)                             |

Private Insurance The private\_insurance column is true, and all the other columns are false

#### How we map Primary Third-Party Medical Insurance

Relevant assigns UDS insurance categories based on the medicaid, medicare, chip, private\_insurance, or uninsured columns in the Payers data element, and the medicare\_dually\_eligible column from the Insurance Enrollments data element.

| UDS category                                                                                                    | What Relevant looks for                                                                                                    |  |
|----------------------------------------------------------------------------------------------------|----------------------------------------------------------------------------------------------------|--|
| None/Uninsured                                                                                                    | The <b>uninsured</b> column is true, and all the other columns are false                                                      |  |
| Medicaid Title XIX                                                                                                    | The medicaid column is true, and all the other columns are false                                                              |  |
| CHIP Medicaid                                                                                                    | The medicaid and chip columns are true, and all the other columns are false                                                   |  |
| Dually Eligible<br>Medicare and<br>Medicaid                                                                                                    | The medicare_dually_eligible column (from Insurance Enrollments) is true, and all the other columns (from Payers) are ignored |  |
| Medicare                                                                                                    | The medicare column is true, and all the other columns are false                                                              |  |
| Other Public<br>Insurance Non CHIP                                                                                                    | All the columns are false                                                                                                    |  |
| Other Public<br>Insurance CHIP                                                                                                    | The <b>chip</b> column is true, and all the other columns are false                                                           |  |
| Private Insurance                                                                                                    | The private_insurance column is true, and all the other columns are false                                                     |  |
| Per the UDS manual, the insurance reported here should be the patient's primary medical insurance as of their latest visit in 2024, which may differ from the patient's current medical insurance. |                                                                                                    |  |

See our help article, About UDS Insurance Groupings for additional details.

# **Relevant Help page**

#### (III) relevant

Relevant Healthcare > UDS & Regulatory Reporting > UDS 2024

Articles in this section

**UDS in Relevant** 

#### **About UDS Insurance Groupings**

1 year ago · Updated

Frequently Asked Questions for UDS

Changes in Relevant for UDS 2024

About UDS Insurance Groupings

Freezing your UDS data

#### Introduction

Both the UDS Zip Codes Table and Table 4 classify patients by insurance. In each case, the UDS manual specifies that patients should be classified based on their *primary medical insurance at the time of the patient's last visit* during the UDS year.

In Relevant, patient insurance for UDS purposes is controlled by the "Insurance Enrollments" data element. If you're looking to see how this works, we recommend examining the mapping for this data element. Its logic can be configured by your health center, with or without assistance from Relevant.

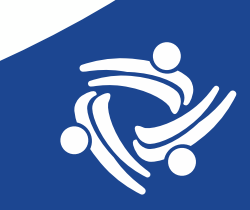

#### The "Insurance Enrollments" Data Element

#### Table rdm.insurance\_enrollments

|   | 🧗 id 🗧 | .≣patient_id ≎ | 📳 payer_id 🗧 | 🏮 year 🗧 | 📲 medicare_dually_eligible 🗧 |
|---|--------|----------------|--------------|----------|------------------------------|
| 1 | 446818 | 161            | 133          | 2020     |                              |
| 2 | 446819 | 161            | 881          | 2021     |                              |
| 3 | 446820 | 161            | 881          | 2022     |                              |
| 4 | 446821 | 161            | 892          | 2023     |                              |
| 5 | 446822 | 161            | 68           | 2024     |                              |

#### JOIN to rdm.payers.id

One insurance per patient per year

Determined per patient (not by insurance mapping)

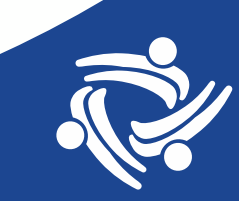

### The "Payers" Data Element

| Field                  | Comment                                                                                  |
|------------------------|------------------------------------------------------------------------------------------|
| id                     | Joins to other tables with payer_id                                                      |
| payer_key              |                                                                                          |
| name                   | Name of insurance                                                                        |
| created_at             |                                                                                          |
| updated_at             |                                                                                          |
| payer_group_id         | JOIN rdm.payer_groups ON payer_groups.id = payers.payer_group_id                         |
| private_insurance      | BOOLEAN (TRUE/FALSE)                                                                     |
| medicaid               | BOOLEAN (TRUE/FALSE)                                                                     |
| chip                   | BOOLEAN (TRUE/FALSE)                                                                     |
| medicare               | BOOLEAN (TRUE/FALSE)                                                                     |
| uninsured              | BOOLEAN (TRUE/FALSE)                                                                     |
| payer_class_key        | JOIN?                                                                                    |
| finance_payer_group_id | JOIN rdm.finance_payer_groups ON finance_payer_groups.id = payers.finance_payer_group_id |

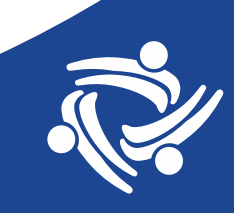

### The "Payers" Data Element

- One insurance type should be mapped per record (in other words, only one should be TRUE)
  - ✓ private\_insurance
  - ✓ medicaid
  - ✓ medicare
  - ✓ uninsured
- CHIP should be TRUE along with Medicaid (in California)
- Best practice: all insurance names should belong to an Insurance Group and these groups should correspond generally to the mapping above (groups are defined in the EHR)

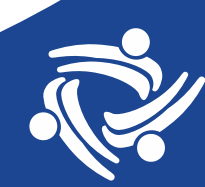

# **"UDS Validation Report: List Insurance"**

- Designed by Aliados Health using SQL from the Relevant UDS Module
- Summarizes patients by insurance name for all UDS insurance groups (for Table 4 and the Zip Code table)
- Has measurement period start and stop date parameters. However, the measurement period cannot span parts of two or more years
- When the parameters are set for the UDS calendar year, the total number of patients in each group and the total number of patients overall should correspond to Table 4 and the Zip Code table in the Relevant UDS module

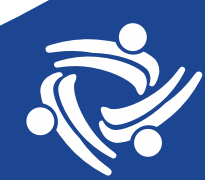

## **Report Insurance Groupings**

Table 4: Primary Third-Party Medical Insurance

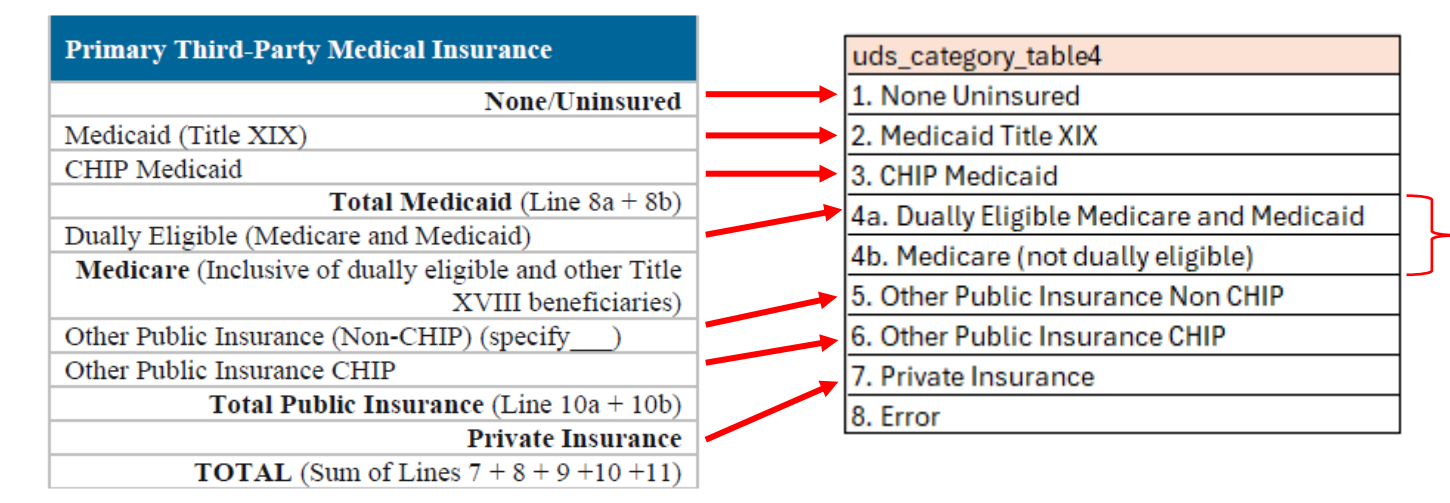

The sum of these groups equals the Medicare Total

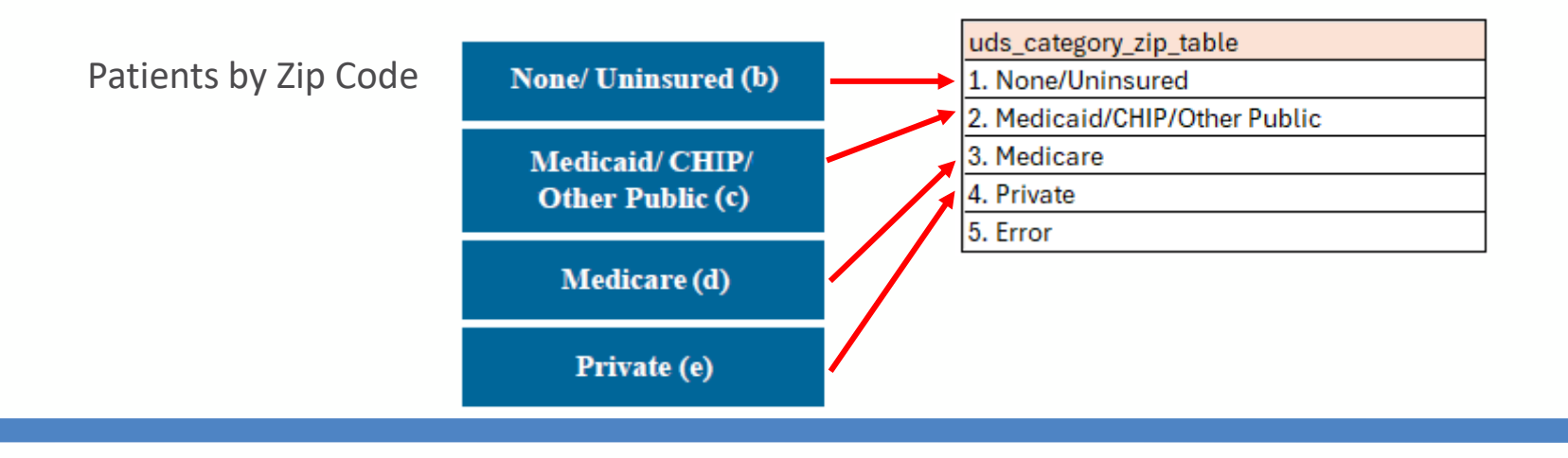

## Text in Report Column 'check\_if\_true'

#### "Insurance has no mapping and is going into a default category"

|                                    |          |                   | payer_group | medicare_dually_ | private_insu |          |       |          |           |                                                               |           |
|------------------------------------|----------|-------------------|-------------|------------------|--------------|----------|-------|----------|-----------|---------------------------------------------------------------|-----------|
| uds_category                       | payer_id | payer_name        | _name       | eligible         | rance        | medicaid | chip  | medicare | uninsured | check_if_true                                                 | undup_pts |
| 5. Other Public Insurance Non CHIP | 459      | Anthem Blue Cross | OTHER       | FALSE            | FALSE        | FALSE    | FALSE | FALSE    | FALSE     | Insurance has no mapping and is going into a default category | 231       |

#### "Mapped to more than one UDS group"

|                                    |          |                 | payer_group_ | medicare_dually_ | private_insu |          |       |          |           |                                   |           |
|------------------------------------|----------|-----------------|--------------|------------------|--------------|----------|-------|----------|-----------|-----------------------------------|-----------|
| uds_category                       | payer_id | payer_name      | name         | eligible         | rance        | medicaid | chip  | medicare | uninsured | check_if_true                     | undup_pts |
| 5. Other Public Insurance Non CHIP | 438      | Cca Blue Shield | PRIVATE      | FALSE            | TRUE         | TRUE     | FALSE | FALSE    | FALSE     | Mapped to more than one UDS group | 59        |

#### "CHIP marked but not Medicaid"

|                                |          |               | payer_group_ | medicare_dually_ | private_insu |          |      |          |           |                              |           |
|--------------------------------|----------|---------------|--------------|------------------|--------------|----------|------|----------|-----------|------------------------------|-----------|
| uds_category                   | payer_id | payer_name    | name         | eligible         | rance        | medicaid | chip | medicare | uninsured | check_if_true                | undup_pts |
| 6. Other Public Insurance CHIP | 1275     | CHIP Medi-Cal | MEDICAID     | FALSE            | FALSE        | FALSE    | TRUE | FALSE    | FALSE     | CHIP marked but not Medicaid | 136       |

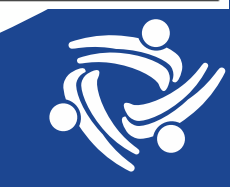

#### Report Column 'check\_if\_true' (Continued)

#### "Dually eligible but not also Medicaid or Medicare (patientspecific issue)"

| uds_category                              | payer_id | payer_name         | payer_group_<br>name | medicare_dually_<br>eligible | private_insu<br>rance | medicaid | chip  | medicare | uninsured | check_if_true                                     | undup_pts |
|-------------------------------------------|----------|--------------------|----------------------|------------------------------|-----------------------|----------|-------|----------|-----------|---------------------------------------------------|-----------|
| 4a. Dually Eligible Medicare and Medicaid | 103      | Providence Med     | PRIVATE              | TRUE                         | TRUE                  | FALSE    | FALSE | FALSE    | FALSE     | Dually eligible but not also Medicaid or Medicare | 11        |
| 4a. Dually Eligible Medicare and Medicaid | 256      | HealthNet Medicare | MEDICARE             | TRUE                         | FALSE                 | FALSE    | FALSE | TRUE     | FALSE     |                                                   | 42        |

"Other error causing insurance to be unmapped" Will display if there is some other reason why an insurance cannot be mapped to any category

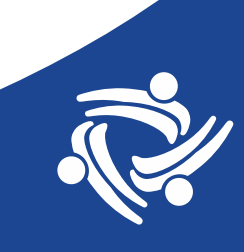

#### "Payer Assignments" Report

- In the Report Library. Designed by Relevant
- Can only be run by year
- Lists individual patients with their insurance name and UDS Table 4 insurance grouping using the same logic as the last report
- If this report is not available on your instance, it can be added by an administrator with the "Manage Reports" ability via the Report Library.

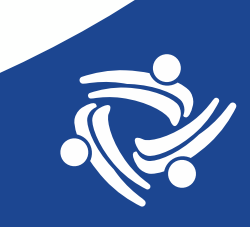

#### Columns on the "Payer Assignments" Report

- patient\_id,
- patient\_name,
- mrn,
- date\_of\_birth,
- payer\_id,
- payer,
- payer\_group,
- private\_insurance,

- medicaid,
- chip,
- medicare,
- uninsured,
- uds\_category

# **Provider Report**

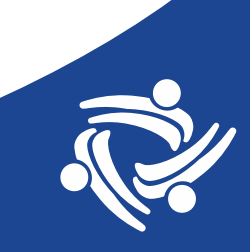

#### TABLE 5: STAFFING AND UTILIZATION

Calendar Year: January 1, 2024, through December 31, 2024

| Line | Personnel by Major Service Category                | FTEs (a) | Clinic Visits<br>(b)                   | Virtual<br>Visits (b2) | Patients (c)                            |
|------|----------------------------------------------------|----------|----------------------------------------|------------------------|-----------------------------------------|
| 1    | Family Physicians                                  |          |                                        |                        | - Abdi not reportedit                   |
| 2    | General Practitioners                              |          |                                        |                        | - And not reported.                     |
| 3    | Internists                                         |          |                                        |                        | - Holi not reportede                    |
| 4    | Obstetrician/Gynecologists                         |          |                                        |                        | - Maril and reported                    |
| 5    | Pediatricians                                      |          |                                        |                        | - Notificed reported r                  |
| 7    | Other Specialty Physicians                         |          |                                        |                        | - shell not reported.                   |
| 8    | Total Physicians (Lines 1–7)                       |          |                                        |                        | - Model and reported to                 |
| 9a   | Nurse Practitioners                                |          |                                        |                        | - And not reported                      |
| 9Ъ   | Physician Assistants                               |          |                                        |                        | - Model and reported *                  |
| 10   | Certified Nurse Midwives                           |          |                                        |                        | - And not reported.                     |
| 10a  | Total NPs, PAs, and CNMs (Lines 9a-10)             |          |                                        |                        | - Hold not reported?                    |
| 11   | Nurses                                             |          |                                        |                        | - Maril and reportedir                  |
| 12   | Other Medical Personnel                            |          | <ul> <li>Mail not reported.</li> </ul> |                        | <ul> <li>Solition reported *</li> </ul> |
| 13   | Laboratory Personnel                               |          | <ul> <li>Init reported.</li> </ul>     |                        | - fail not reported.                    |
| 14   | X-ray Personnel                                    |          | <ul> <li>Mail not reported.</li> </ul> |                        | - Model not reported *                  |
| 15   | Total Medical Care Services (Lines 8 + 10a-<br>14) |          |                                        |                        |                                         |
| 16   | Dentists                                           |          |                                        |                        | - shall not reported.»                  |
| 17   | Dental Hygienists                                  |          |                                        |                        | - And not reported                      |
| 17a  | Dental Therapists                                  |          |                                        |                        | - Mail not reported.                    |
| 18   | Other Dental Personnel                             |          |                                        |                        | - fail not reported.                    |
| 19   | Total Dental Services (Lines 16–18)                |          |                                        |                        |                                         |
| 20a  | Psychiatrists                                      |          |                                        |                        | - And not reported.                     |
| 20a1 | Licensed Clinical Psychologists                    |          |                                        |                        | - Mode reported -                       |
| 20a2 | Licensed Clinical Social Workers                   |          |                                        |                        | - And not reported -                    |
| 20b  | Other Licensed Mental Health Providers             |          |                                        |                        | - Mode reported to                      |
| 20c  | Other Mental Health Personnel                      |          |                                        |                        | - And not reported                      |
| 20   | Total Mental Health Services (Lines 20a-c)         |          |                                        |                        |                                         |
| 21   | Substance Use Disorder Services                    |          |                                        |                        |                                         |
| 22   | Other Professional Services (specify )             |          |                                        |                        |                                         |

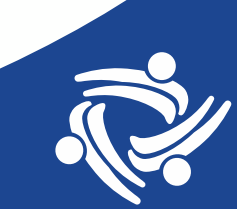

# **Table 5 Mapping**

#### <sup>\*</sup>Table 5: Staffing and Utilization

A profile of health center personnel and services rendered.

| Line | Personnel by Major Service Category | FTES (a) (i) Clinic Visits (b) (i)                                                                                                    |
|------|-------------------------------------|----------------------------------------------------------------------------------------------------|
| 1    | Family Physicians                   | Clinic visits are mapped based on the<br>staff_member_type_id column of the Visits data element.                                                     |
| 2    | General Practitioners               | Here's how it works: the visit's <pre>staff_member_type_id</pre> references the Staff Member Types data element, which                               |
| 3    | Internists                          | provides a list of personnel types (for example, "Dental<br>Hygienists"). These personnel types are then matched to<br>the various lines in Table 5. |

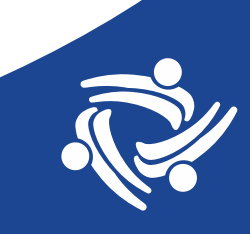

## **UDS Validation Report: List Providers**

- The report allows you to check which providers are being counted on which lines of Table 5
- Different health centers may have different ways that provider mapping is done within the Transformers
- If you find that the mapping is not correct, a programmer will have to trace the data through the Transformer logic. No single approach exists for this process
- The main assumption with this report is that on the rdm.visits table, the staff\_member\_type\_id assigned to the visit corresponds to the staff member type of the provider\_id assigned to the visit

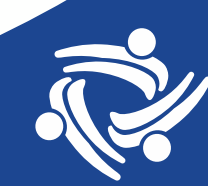

## **Report Design**

- The report displays all providers for all visits in the measurement period. These include providers <u>not mapped to Table 5</u> so you can confirm that they should remain unmapped.
- The report has columns that display the counts of all visits, UDS visits, and visits by major category (medical, dental, etc.). This includes non-UDS visits so you can confirm the providers do not have reportable UDS visits.
- Although visit counts on the report are not intended for "official" reporting, the major category, UDS line visit and individual provider totals should be the same or nearly the same as in the Visit Calendar and the Relevant UDS module

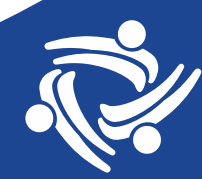

#### Report Totals Should Correspond to the Visit Calendar Report Output Tab

| Report columns           | Visit Calendar                       |
|--------------------------|--------------------------------------|
| for individual           | VISIT UNIVERSE                       |
| providers                | All visits (1)                       |
| All_system_visits        | Billable visits (i)                  |
|                          | UDS visits 🚯                         |
| Uds_universe_visits      | Provider productivity visits ()      |
| Uds_dental_visits        | Location productivity visits ()      |
| Uds_medical_visits       | Panel visits (j                      |
|                          | Phone visits (j                      |
| Uds_mental_health_visits | UDS dental visits ()                 |
| Uds_substance_use_disord | UDS medical visits ()                |
| Ilde vision visite       | UDS mental health visits 👔           |
| Uas_vision_visits        | UDS preventive medical visits ()     |
|                          | UDS substance use disorder visits () |
|                          | UDS virtual visits ()                |
|                          | UDS vision visits                    |
|                          | Video visits (i)                     |
|                          |                                      |

# Visits\_Service\_Category major\_category\_order uds\_service\_category 1 Medical 2 Partal

| 2    | Dental        |  |
|------|---------------|--|
| 3    | Mental Health |  |
| 1    | Substance Use |  |
| null | null          |  |
|      | Totale        |  |

#### Report Output Tab

Visits\_UDS\_Line

| uds_line_order | uds_service_category | uds_line | uds_line_text                                                     | Totals |
|----------------|----------------------|----------|-------------------------------------------------------------------|--------|
| 1              | Medical              | 1        | Family Physicians                                                 |        |
| 7              | Medical              | 9a       | Nurse Practitioners                                               |        |
| 8              | Medical              | 9b       | Physician Assistants                                              |        |
| 10             | Medical              | 11       | Nurses                                                            |        |
| 14             | Dental               | 16       | Dentists                                                          |        |
| 15             | Dental               | 17       | Dental Hygienists                                                 |        |
| 19             | Mental Health        | 20a1     | Licensed Clinical Psychologists                                   |        |
| 20             | Mental Health        | 20a2     | Licensed Clinical Social Workers                                  |        |
| 22             | Mental Health        | 20c      | Other Mental Health Personnel                                     |        |
| 23             | Substance Use        | 21       | Substance Use Disorder Services                                   |        |
| null           | null                 | null     | Not recognized because staff_member_type_id is missing or invalid |        |
|                |                      |          | Totals                                                            |        |

### **Columns Displayed in the Output (Slide #1)**

 uds\_service\_category 19 Total Dental Services (Lines 16-18) • uds line Clinic Visits Virtual FTEs (a) Personnel by Major Service Category **(b)** Visits (b2) Family Physicians • uds line text -General Practitioners Internists uds\_reportable\_visits Clinic Visits Virtual Personnel by Major Service Category provider id Patients (c) Visits (b2) **(b)** Nurses or FALSE Other Medical Personnel provider\_last\_name **Provider info**  provider\_first\_name provider\_specialty Suggests possible UDS category (source of truth?) provider\_credentials staff\_member\_type\_id relevant\_uds\_staff\_member\_type Current UDS category

### **Columns Displayed in the Output (Slide #2)**

- relevant\_raw\_fte
- all\_system\_visits -
- uds\_universe\_visits-
- uds\_medical\_visits
- uds\_dental\_visits
- uds\_mental\_health\_visits
- uds\_substance\_use\_disorder\_visits
- uds\_vision\_visits

- If FTEs appear in Relevant
- Count of any visit (UDS and non-UDS)
- Count of UDS visits

 Counts of visits by UDS major service category\*

\* Unduplicated within each category, but not between categories

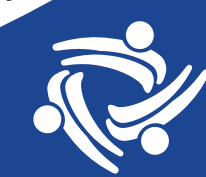

### **Report Use**

- The report is ordered so that similar providers are grouped together by UDS line, specialty and credential
- Export the list to Excel to you can add notes, highlight cells, reorder the list, etc.
- The 2024 UDS instructions state, "NOT all individuals, encounters, and health center personnel are reported in the UDS Report" (page 18)
- Unmapped providers are at the bottom of the list
- If mapped in your system, the report can also show providers with unreported visits
- See provider list example

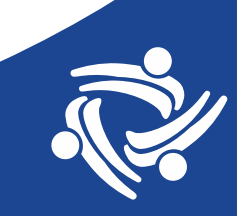

#### **Refer to the UDS Manual for Definitions**

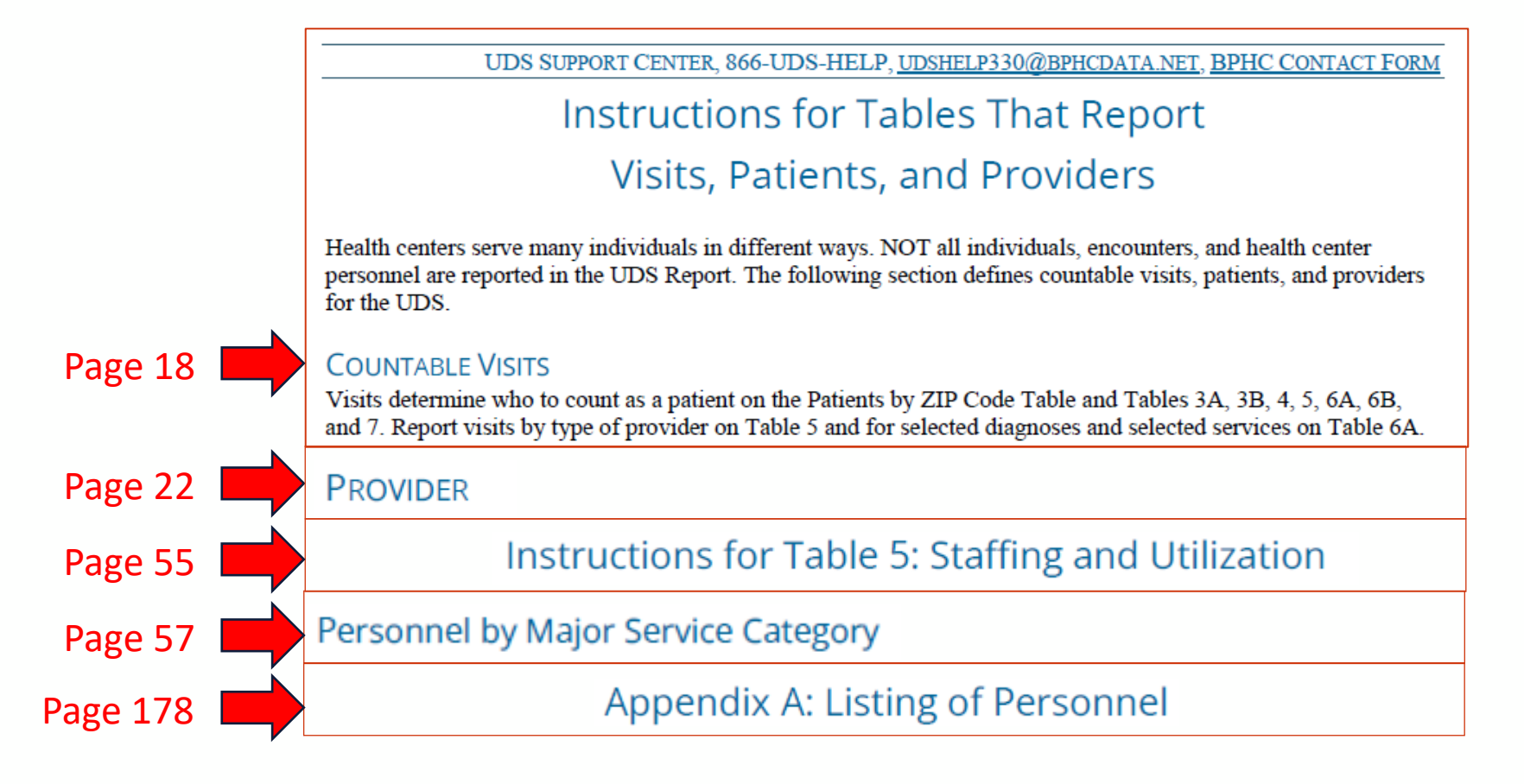

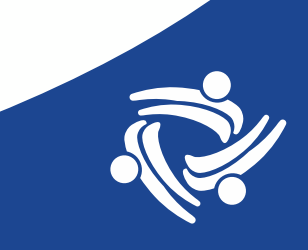

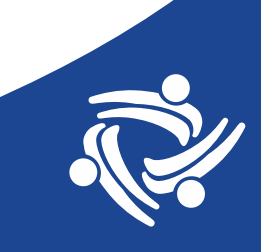

# **Pregnancy Report**

#### **Prenatal Tracking Data Report In Relevant Report Library**

#### **Report Library**

Import reports into your instance of Relevant. Use as-is, or tweak them to meet your needs.

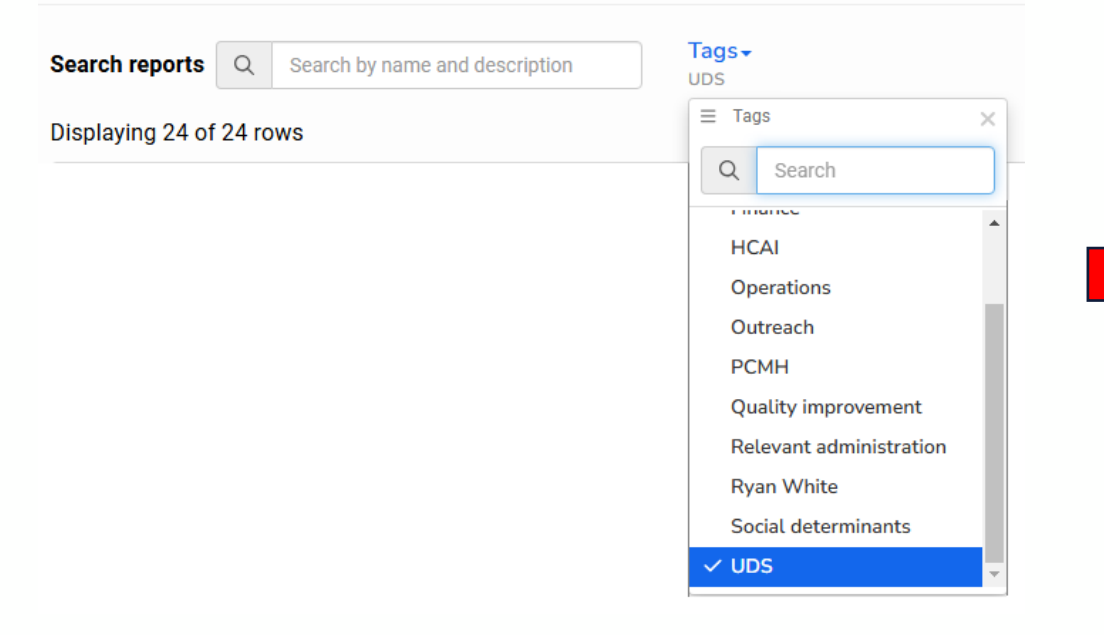

#### Prenatal Data Tracking UDS Data validation

This report returns all patients who, during the selected Measurement Period,:

- Import

- Were referred for OB care OR
- Received OB care OR
- Delivered

Use this report to ensure you have captured all the data required for UDS:

- Table 6B Section B (Early Entry into Prenatal Care)
  - All patients on this list must have an entry for:
    - prenatal\_treatment\_initial\_trimester
    - prenatal\_treatment\_initiated\_at\_health\_center
- Table 7 Section A (Deliveries and Birth Weight).
  - Patients whose ended\_on date is in the past must have an entry for:
    - delivered\_on
    - delivered\_at\_health\_center
    - live\_birth
    - birth\_weight\_grams

#### Notes for Admin:

- Mapping for these concepts are in the Data Elements:
  - Pregnancies
  - Pregnancy Deliveries
  - Fetuses
- This report uses custom.relelvant\_pregnancies instead of rdm.pregnancies because rdm.pregrancies filters out pregnancies with missing data.

## **Report Description**

Lists patients with potential issues with prenatal data. Includes all patients who qualify for the UDS Trimester of Entry and Birth Weight measures who have one or more of the following data quality issues:

- 1. Trimester of entry is missing or not 1, 2, or 3
- 2. The pregnancy is listed as ended or it has been at least 10 months since the start date and no delivery is present
- 3. There is a delivery record but is missing the birth weight

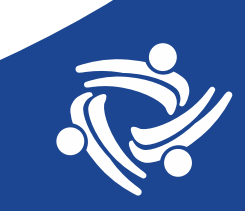

## **Report Design**

- Patients displayed on the report have one or more potential data problems. Therefore, the report shows a mix of patients
- Page 127 of the 2024 UDS Instructions: "Report all health center prenatal care patients who delivered during the calendar year who were either provided direct care at the health center or referred for care by the health center"
- Health centers are expected to make an effort to complete delivery information (even for patients who might have transferred care)
- The UDS Editor might question you if the number of deliveries is out-of-proportion to the number of prenatal patients

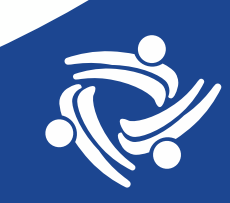

## Table 6B: Quality of Care Measures

Section A—Age Categories for Prenatal Care Patients: Demographic Characteristics of Prenatal Care Patients

| Line | Age                               | Number of Patients (a) |
|------|-----------------------------------|------------------------|
| 1    | Less than 15 years                |                        |
| 2    | Ages 15-19                        |                        |
| 3    | Ages 20-24                        |                        |
| 4    | Ages 25-44                        |                        |
| 5    | Ages 45 and over                  |                        |
| 6    | Total Patients (Sum of Lines 1–5) |                        |

#### Section B-Early Entry into Prenatal Care

| Line | Early Entry into Prenatal Care | Patients Having First Visit with<br>Health Center (a) | Patients Having First Visit with<br>Another Provider (b) |
|------|--------------------------------|-------------------------------------------------------|----------------------------------------------------------|
| 7    | First Trimester                |                                                       |                                                          |
| 8    | Second Trimester               |                                                       |                                                          |
| 9    | Third Trimester                |                                                       |                                                          |
|      |                                |                                                       | ]                                                        |

#### Initiation at health center

#### **Report Columns**

Trimester\_of\_entry

- Should be a number between 1 and 3. Will display "Not entered" if missing
- Prenatal\_treatment\_initiated\_at\_health\_center
- True or false

Initiated\_at\_health\_center\_issue

Will display "Missing who initiated treatment" if initiated field is missing

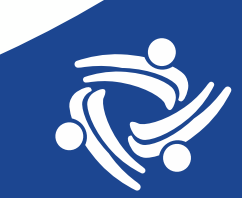

Pregnancies with any of the following in the measurement year:

- A prenatal visit
- A prenatal care referral
- A delivery (with a prenatal visit or referral at any time)

#### - Trimester of entry

# Table 7: Health Outcomes and Disparities

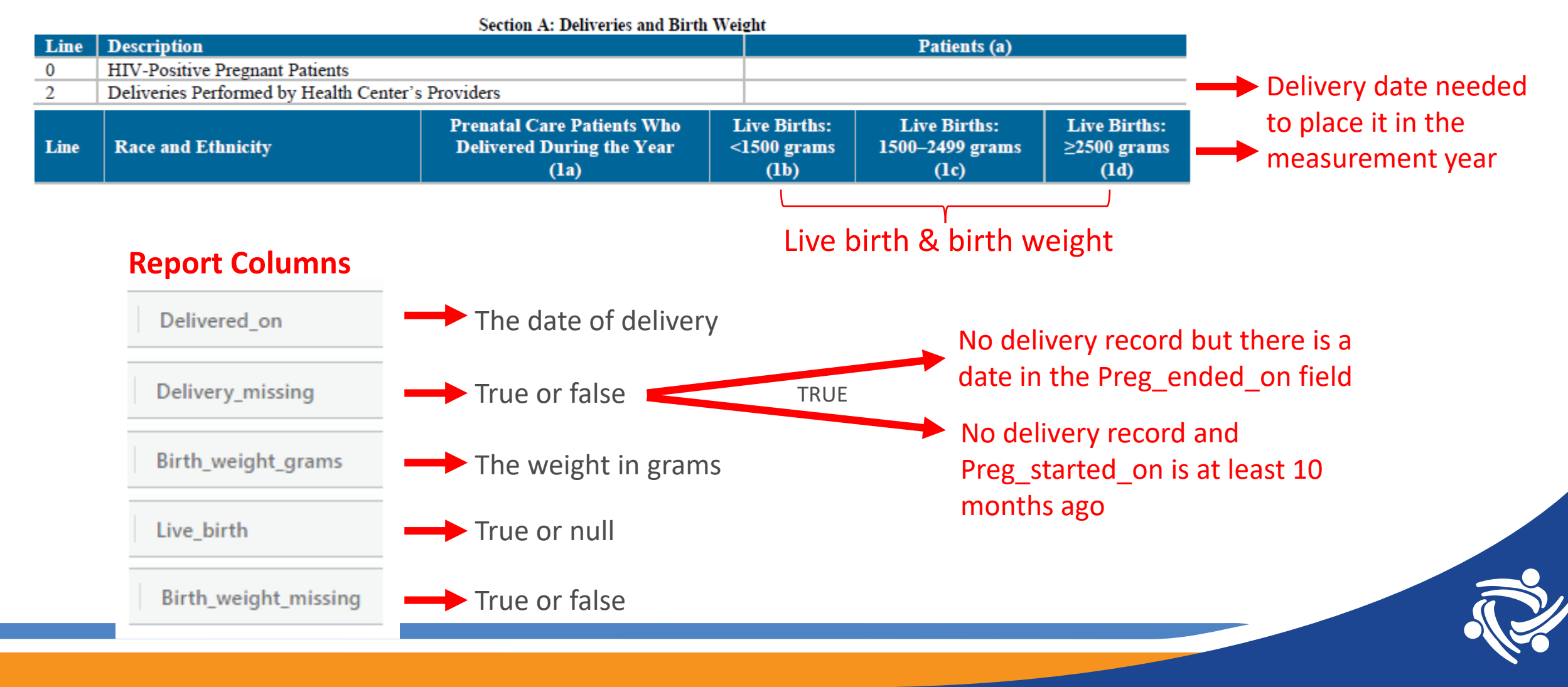

#### Example of Output (PHI Not Displayed)

|   | А                | В             | С                  | D                                         | E                   | F                       | G            | Н                | I. I.               | J          | К                     |
|---|------------------|---------------|--------------------|-------------------------------------------|---------------------|-------------------------|--------------|------------------|---------------------|------------|-----------------------|
| 1 | Pred started on  | Prog anded on | Trimester of entry | Prenatal treatment<br>initiated at health | Initiated at health | First prenatal visit or | Delivered on | Delivery missing | Birth weight grams  | Live hirth | Birth weight missing  |
|   | Fley statted off | Fley ended on | minester of entry  | Center                                    | center issue        | reienai în penou        | Delivered on | Delivery missing | Dirtit weight grams | Live birth | Dirtit weight missing |
| 2 | 2024-02-13       | 2024-12-03    | Trimester: 1       | TRUE                                      |                     | 2024-04-12              |              | TRUE             |                     |            | FALSE                 |
| 3 | 2023-11-09       | 2024-07-01    | Trimester: 1       | TRUE                                      |                     | 2024-06-07              | 2024-07-01   | FALSE            |                     |            | TRUE                  |
| 4 | 2023-12-25       | 2024-10-14    | Trimester: 1       | TRUE                                      |                     | 2024-01-31              |              | TRUE             |                     |            | FALSE                 |
| 5 | 2023-12-19       | 2024-10-08    | Not entered        |                                           | TRUE                | 2024-01-24              |              | TRUE             |                     |            | FALSE                 |
| 6 | 2024-02-28       |               | Trimester: 1       | TRUE                                      |                     | 2024-05-01              |              | TRUE             |                     |            | FALSE                 |

#### In the above screenshot...

- Orange highlighting with TRUE point to records with missing data (so these columns can be sorted or filtered)
- Yellow highlighting shows the missing data

#### **Questions?**

**Report copy requests?** 

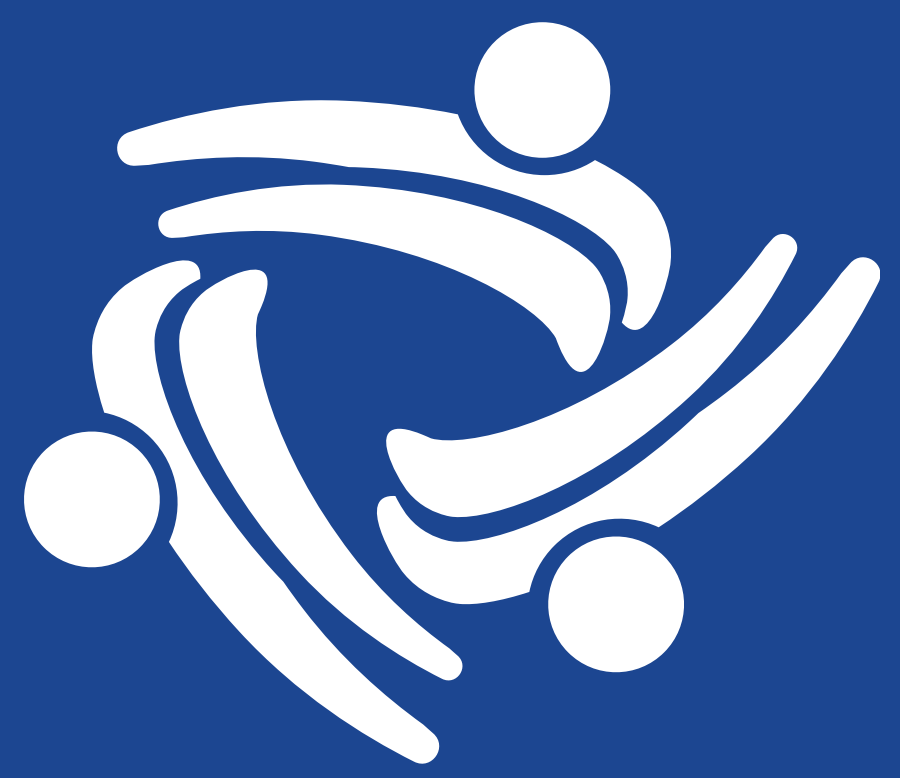